# OD1/A application form online for EU citizens

If you are an Erasmus+ student or have been admitted to an educational programme in Denmark at the upper-secondary level or higher, you have to choose EU residence as a student.

If you are an Erasmus+ trainee, student at primary school level, student at a folk high school, intern or student at an upper secondary school or higher level not officially accredited, you have to choose EU residence as a person with sufficient funds.

| Step 1                                                                                                    |                                              |
|----------------------------------------------------------------------------------------------------|----------------------------------------------|
| Click on "Begin application"                                                                                                    |                                              |
| OD1A - Application for EU residence, when you are a citizen of EU/EEA/Switzerland or a posted service provider                                                     | IQ: 43851                                    |
| Disclosure Obligations                                                                                                    | >                                            |
| Welcome                                                                                                    |                                              |
| You can use this form to apply for an EU residence document which confirms your right to reside in Denmark.                                                        |                                              |
| You can use this form if you wish to apply as a:<br>- worker<br>- student<br>- self-employed person<br>- person with sufficient funds<br>- posted service provider |                                              |
| The application will be processed by the Danish Agency for International Recruitment and Integration (SIRI).                                                       |                                              |
| How to log in                                                                                                    |                                              |
| 2. If you have MIID, log in with that<br>3. If you do not have MIID, choose Create user                                                                            |                                              |
| If you have trouble signing up, you can get help on newtodenmark.dk Other options                                                                                  | Delete the application   Begin application • |
|                                                                                                    | 0 Visi                                       |

## Step 2

Click on "Create user"

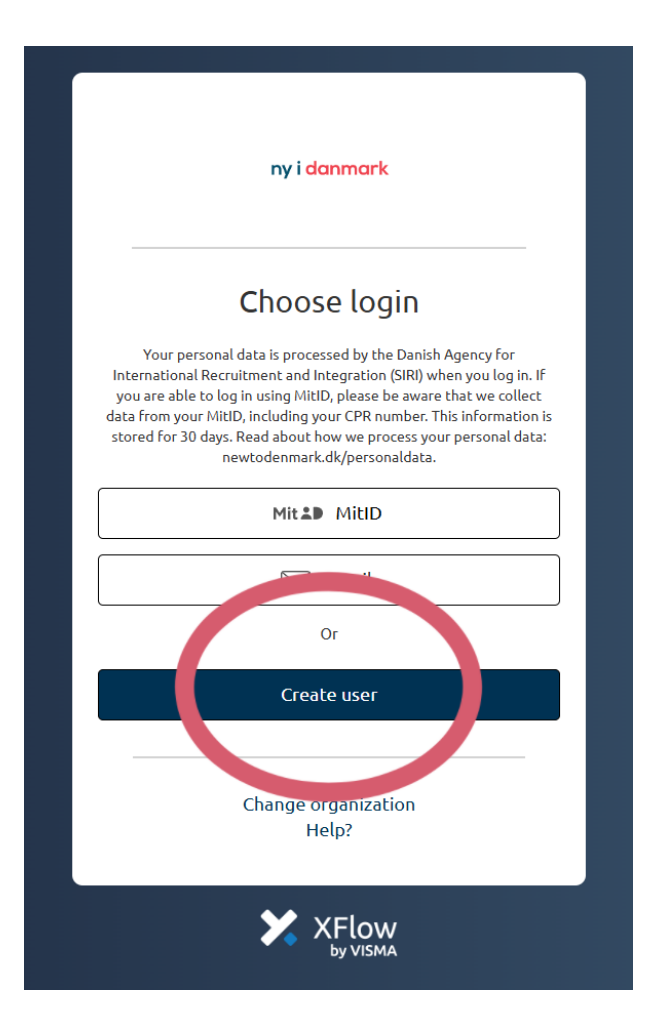

## Step 3

Enter your personal information and click on "Create user"

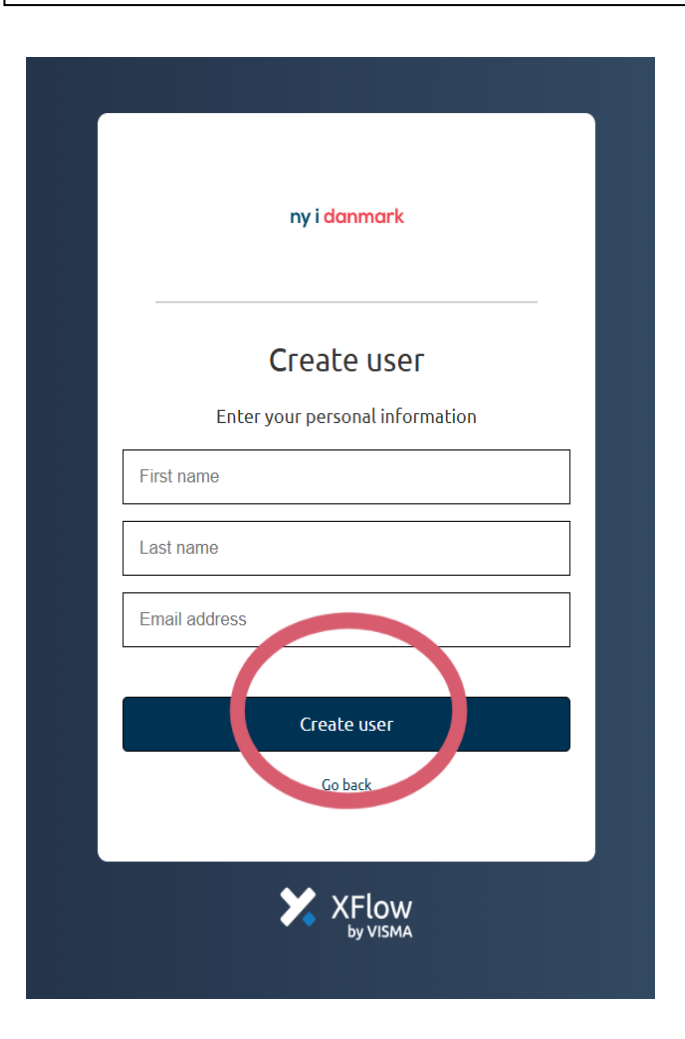

### Step 4

You will get an e-mail confirming you have been created as a user.

Once you have been created as a user, you must open the online application form.

Click on "Begin application"

OD1A - Application for EU residence, when you are a citizen of EU/EEA/Switzerland or a posted service provider **Disclosure Obligations** Welcome You can use this form to apply for an EU residence document which confirms your right to reside in Denmark You can use this form if you wish to apply as a: worker student self-employed person · person with sufficient funds posted service provider The application will be processed by the Danish Agency for International Recruitment and Integration (SIRI). How to log in 1. Choose Start the application 2. If you have Mit/D, log in with that 3. If you do not have MitID, choose Create user If you have trouble signing up, you can get help on newtodenmark dk Other options +

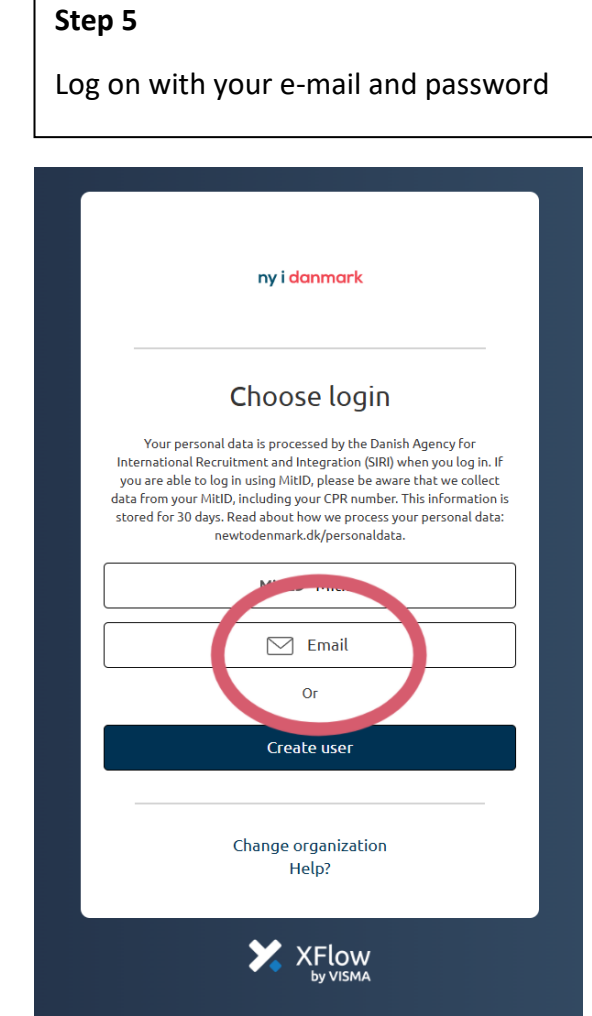

### Step 6

Fill out the application and send the application to SIRI. You will receive a receipt with a reference number. You need to bring this number to your appointment at SIRI. Now proceed to step to complete step 2 and 3 on https://international.aarhus.dk/eustudents